## Lesson Study Analyst 操作マニュアル

= 1.動画の保存と動画のアプリへの取り込み =

ビデオカメラで撮影した動画をアプリでiPad、iPhoneの写真に取り込んだ動画をLSAの書類スト レージの「このiPad (iPhone)の内」にコピー移動します。 これにより、アプリの「分析開始」メニューの「取り込んだ動画を分析」で動画を選択してアプ リで開くことができるようになります。 手順は以下の通りです。 1.設定を選択 2.授業分析アプリのアイコンを選択 授業分析 5. 3.書類ストレージ このiPadの内を選択 **書類ストレージ** このiPhone内 > 4.このiPad内のアイコンに✔ このiPhone内 ここまで初期設定してください。 5.動画の入っている写真アイコン選択 6.アプリのストレージに移動(コピー) する動画を選択 -110-12-0 7.選択した動画を画面から移動アイコン選択 8.ファイルに保存を選択  $\sim$ 23 THRAG LINE Keepk. ファイルト ICloud 末房市 通知 -945 保存 在门 The second second second

9.このiPad内の授業分析のMoviesを選択して「上部の追加をタッチ」

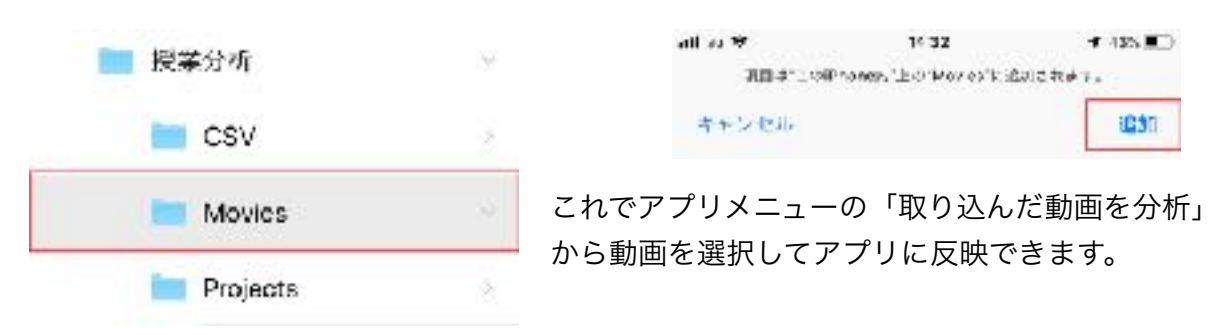

動画の名前変更はファイル>このiPad内>授業分析>Moviesからど動画アイコンをタッチして変 更できますので、動画を取り込んだ時点で日付や授業名などでの名称変更をお勧めします。

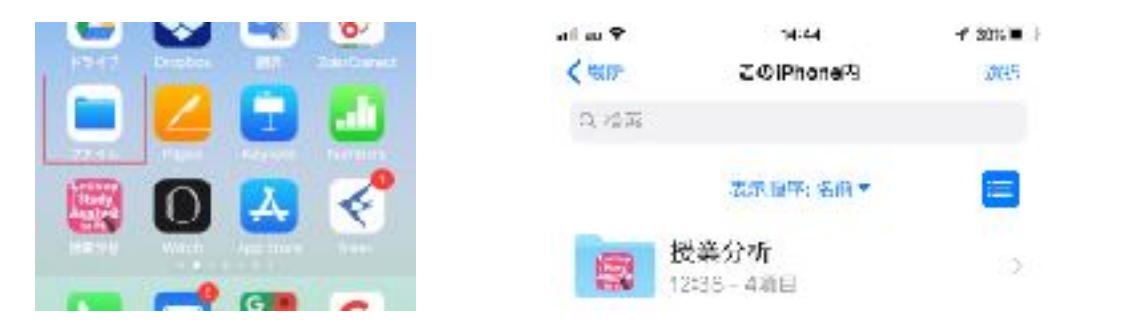

## ファイルを長押しして離すと名前変更が表示

| ail su 🕾            | 14 63                                  | -f 335 = 5   |
|---------------------|----------------------------------------|--------------|
| < 派集如时              | Movies                                 | 利部           |
| Q 杜索                |                                        |              |
| 2019                | 9/01/29 - 268:1 MB                     | - <b>9</b>   |
| 1 <b>MC</b><br>2018 | <b>9_9155</b><br>3/05/21 27.4 MB       |              |
| 11.47<br>- E'-      | 5007<br>胡淵 名孙武更                        | ¥助 •         |
| 1 <b>MC</b><br>201  | <b>9_5653</b><br>903/31 58.9 MB        |              |
| 201<br>201          | <b>190331ps抗波大</b><br>903/81 - 88.1 MB | <del>诗</del> |
| 201                 | 8-11-14_14-16<br>3/17/14 - 2.1 MB      | -07          |
| 201<br>201          | 8-05-05_10-0<br>8/05/06 - 4776 MB      | 8-03         |
| 0                   |                                        |              |

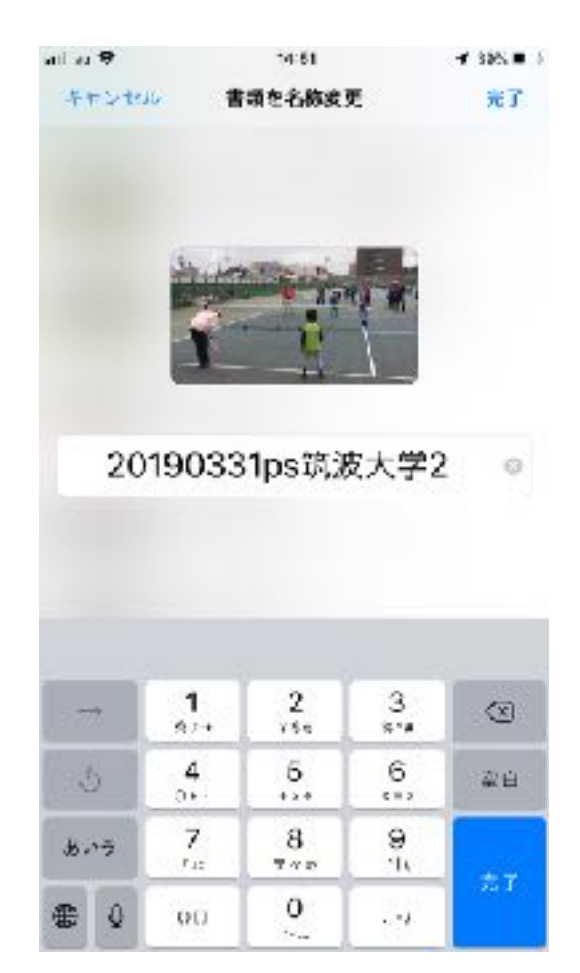

1-2. 動画のアプリへの読み込み

アプリへの動画の取り込みは以下の手順です。

①ヘッダメニューの分析開始をタップ

| nill au 😤       | 8:53      | r 59% 🔳 |  |
|-----------------|-----------|---------|--|
| <b>388</b> 分析開始 | 授業分析(管理者) | 🔳 保存    |  |

②メニューが表示されますので、動画の所在に応じて選択

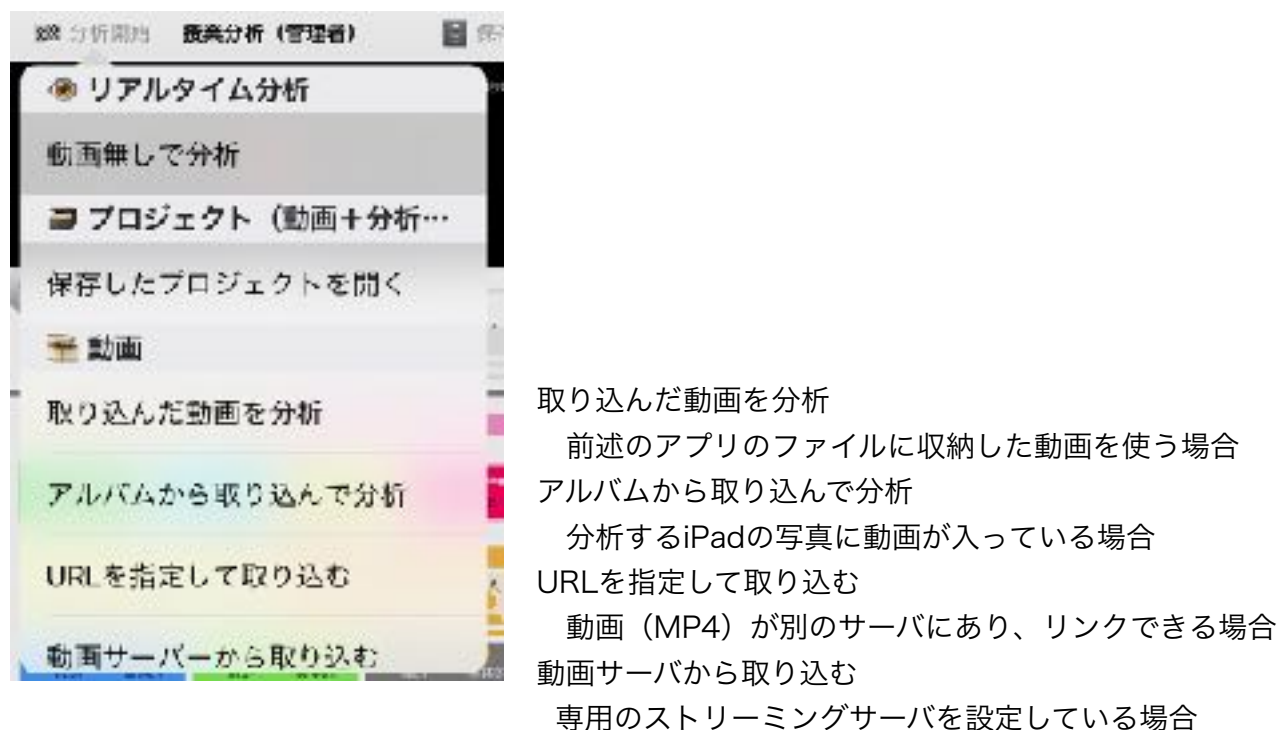

8 30

※環境設定でのアプリの設定内のアップローダー サーバ設定が必要になります。

③動画を選択するとアプリの動画表示画面 に動画は配置され、分析開始できます。

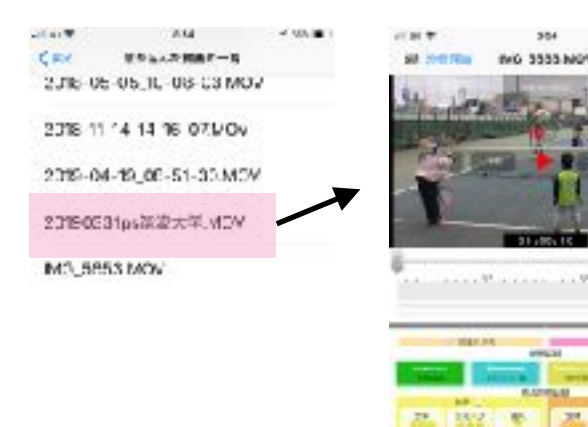

| 📰 授業分析        | 2 |
|---------------|---|
| アップロ ダーサーバ 病症 |   |
| URL           |   |
| ユーザー名 odmin   |   |
| パスワード・・・・・・・  |   |

- 10 /10 GMH ELT-A

1.40